# 排除UCS RAID控制器问题

# 目录

简介 先决条件 要求 使用的组件 已知UCSM故障代码 更换RAID控制器 传统模式 UEFI引导模式 要收集的日志 如何收集Storcli日志? 已安装操作系统 操作系统未安装 如何使用HTML5 KVM将Storcli.efi转换为efi.IMG文件 详细步骤 虚拟驱动器状态和推荐步骤 相关信息

# 简介

本文档介绍如何对思科统一计算系统(UCS)环境中的RAID控制器问题进行故障排除、收集日志和建 议所需的操作。

# 先决条件

### 要求

本文档没有任何特定的要求。

### 使用的组件

本文档中的信息基于以下软件和硬件版本:

- UCS
- •思科统一计算系统管理器(UCSM)
- RAID控制器

本文档中的信息都是基于特定实验室环境中的设备编写的。本文档中使用的所有设备最初均采用原 始(默认)配置。如果您的网络处于活动状态,请确保您了解所有命令的潜在影响。

# 已知UCSM故障代码

UCSM故障:F1004

说明:服务器X上的控制器X无法运行。理由:设备无响应。

UCSM故障:F1004

描述:服务器2上的控制器1无法运行。理由:设备报告数据损坏。

UCSM故障: F1007

说明:服务器X上的虚拟驱动器X的可操作性:无法操作。理由:驱动器状态:未知。

UCSM故障: F0181

描述:服务器3/4上的本地磁盘1的可操作性:无法操作。理由:驱动器状态:未知。

UCSM故障:F1834

描述:服务器2/7上的控制器1已降级。理由:controller-flash-is-degraded。

### 更换RAID控制器

更换RAID控制器**时**,存储在控制器中的RAID配**置将**丢失。使用此过程将RAID配置恢复到新**的** RAID控制器。

#### 传统模式

步骤1.关闭服务器电源,更换RAID控制器。

**警告:**如果是完全机箱更换,请按照旧机箱中安装的相同顺序将所有驱动器更换到驱动器槽位 。在将驱动器从当前机箱中移除之前,请标记每个磁盘订单。

步骤2.重新启动服务器并观察提示 按F

当您看到此屏幕提示时,按F。

Foreign configuration(s) found on adapter.

Press any key to continue or 'C' load the configuration utility, or 'F' to import for eign configuration(s)  $\ensuremath{\mathsf{C}}$ 

#### 参考链接

: <u>https://www.cisco.com/c/en/us/td/docs/unified\_computing/ucs/c/sw/raid/configuration/guide/RAI</u> D\_GUIDE/MegaRAID.html

注意:在更换RAID控制器之前,VD应是最佳的,并且可从主机访问。

#### UEFI引导模式

#### 步骤1.检查服务器是否在统一可扩展固件接口(UEFI)模式下配置。

| Configure BIOS  | Configure Boot Order      | Configure BIOS Profile     |        |
|-----------------|---------------------------|----------------------------|--------|
| BIOS Properties |                           |                            |        |
|                 | Running Version           | C240M4.3.0.4b.0.0610182318 |        |
|                 | UEFI Secure Boot          |                            |        |
|                 | Actual Boot Mode          | Uefi                       |        |
|                 | Configured Boot Mode      | UEFI                       | •      |
| Last Con        | figured Boot Order Source | CIMC                       |        |
| Config          | ured One time boot device |                            | •      |
|                 |                           | Save C                     | hanges |

步骤2.关闭服务器电源,更换RAID控制器。

**警告:**如果是完全机箱更换,请按照旧机箱中安装的相同顺序将所有驱动器更换到驱动器槽位 。在将驱动器从当前机箱中移除之前,请标记每个磁盘订单。

步骤3.重新启动服务器并查看F2提示符。

步骤4.当提示进入BIOS设置实用程序时,按F2。

步骤5.在"设置实用程序"下,导航至"高级">"选择控制器">"配置",然后单击"导入外部配置"。

**注意:**在更换RAID控制器之前,VD应是最佳的,并且可从主机访问。

# 要收集的日志

请确保这些日志**已附**加到TAC案例。

- •服务器技术支持(\_T)
- UCSM\_techsupport(如果适用)
- 操作系统日志和驱动程序详细信息
- LSIget / storcli日志
- 屏幕截图(如果适用)(示例PSOD)

**注意:**如果控制器未响应,则storcli日志不会捕获任何内容。如果控制器开始响应,请重新启动服务器,然后收集Storcli日志。如果仍然没有响应,请在重新启动服务器前后收集 server\_techsupport。

### 如何收集Storcli日志?

LSIGET是运行实用程序所有命令的脚本。STORCLI是实用程序本身。

**注意**:始终从Broadcom网站下载并使用最新的Lisget。

#### 已安装操作系统

Linux操作系统:

要在Linux操作系统上安装StorCLI,请执行以下步骤。

1. 解压StorCLI软件包。

2. 要安装StorCLI RPM,请运行rpm -ivh <StorCLI-x.xx-x.noarch.rpm>命令。

3. 要升级StorCLI RPM,请运**行rpm -Uvh <StorCLI-x.xx-x.noarch.rpm>命**令。 要捕获的命令:

./storcli /c0 /eall show phyerrorCounters > Phy.txt

./storcli /c0 show termlog > Termlog.txt

./storcli /c0/eall/sall show all > PD.txt

./storcli /c0/vall show all > VD.txt

./storcli/c0 show eventloginfo > eventlog.txt

./storcli /c0 show pdfailevents > PDFailEvents.txt

#### 下载Linux OS的LSIget脚本。

https://www.broadcom.com/support/knowledgebase/1211161499563/lsiget-data-capture-script&dskeyword=lsiget&dsperpage=10&tab=search

#### ESXI操作系统

步骤1.从此处下载Storcli实用程序: <u>https://docs.broadcom.com/docs/1.19.04\_StorCLI.zip</u>

步骤2.将storcli.vib从源文件夹复制到ESXi Datastore。请检查自述文件并使用相应的VIB文件。

步骤3.安装storcli实用程序,如图所示。请注意,您可能需要指定VIB所在的datastore的完整路径。 esxcli软件vib install -v /vmfs/volumes/<datastore>/vmware-esx-storcli.vib —no-sig-check

步骤4.导航至/opt/lsi/storcli目录并执行任何storcli命令,以检查该实用程序是否能够收集日志。 示例:**./storcli /c0 show all** 

步骤5.从此链接下载LSIget实用程序。

https://www.broadcom.com/support/knowledgebase/1211161499563/lsiget-data-capturescript&dskeyword=lsiget&dsperpage=10&tab=search

步骤6.选择VMware版本。

步骤7.将文件复制到主机OS Datastore。

#### 步骤8.运行命令tar -zxvf lsigetvmware\_062514.tgz(已针对下载的文件名/版本进行更正)。

ESXi 6.0上的输出示例:

/vmfs/volumes/52a767af-784a790c-3505-a44c1129fe2c/LSI # tar -zxvf lsigetvmware\_062514.tgz /vmfs/volumes/52a767af-784a790c-3505-a44c1129fe2c/LSI # ls lsigetvmware\_062514 lsigetvmware\_062514.tgz /vmfs/volumes/52a767af-784a790c-3505-a44c1129fe2c/LSI # cd lsigetvmware\_062514/ /vmfs/volumes/52a767af-784a790c-3505-a44c1129fe2c/LSI/lsigetvmware\_062514 # ls Readme.txt all\_cli lsigetlunix.sh /vmfs/volumes/52a767af-784a790c-3505-a44c1129fe2c/LSI/lsigetvmware\_062514 # ./lsigetlunix.sh

命令**的./lsigetlunix.sh -D -Q**版本可用于在静默模式下运行脚本,以减少对生产的影响。

步骤9.工具成功完成后,将生成**tar.gz文**件。将此文件附加到TAC案例,只需上传普通技术支持捆绑 包的方式即可。

#### 操作系统未安装

下载Storcli工具: <u>https://www.broadcom.com/support/download-search</u>

步骤1.从管理软件和工具(链接)下<u>载Storcli</u>,提取文件夹并导航**EFI文件夹。**获取扩展名为。 **EFI的**Storcli文件,如图所示。

| Latest MegaRAID StorCLI<br>MR 6.11      |                   | All OS         |   | 03/23/2016 | ZIP   | <u>6</u> | 📀 Create    |
|-----------------------------------------|-------------------|----------------|---|------------|-------|----------|-------------|
| Version: 1.19.04 File Size:<br>40631 KB | Language: English | Read Me        |   |            |       |          |             |
| 1.19.04 StorCLI.txt                     | E                 | FI             | • | licens     | e.txt |          | license.txt |
| storcli_all_os                          | F                 | reeBSD         | Þ | UDK        |       |          | storcli.efi |
|                                         | 📃 Li              | inux           | • |            |       |          |             |
|                                         |                   | inux-OEL-Sparc | • |            |       |          |             |
|                                         | 📃 Li              | inux-ppc       | Þ |            |       |          |             |
|                                         | 📄 S               | olaris         | • |            |       |          |             |
|                                         | 📃 S               | olaris Sparc   | • |            |       |          |             |
|                                         | 📃 U               | lbuntu         | • |            |       |          |             |
|                                         | 📄 V               | mware          | • |            |       |          |             |
|                                         | <b>V</b>          | mware-MN       | • |            |       |          |             |
|                                         | <b>V</b>          | mware-NDS      | • |            |       |          |             |
|                                         | 📄 W               | Vindows        | • |            |       |          |             |

步骤2.按任何名称创建新文件夹,此处由名称EFI创建,并复制该文件夹中的storcli.efi。

启动服务器的KVM,如图所示,转至虚拟媒体创建映像选项。

浏览以在"从文件夹创建映**像"弹出窗口中提**供源文件夹。此处选择的源文件夹是之前创建的EFI文件 夹,它包含storcli.efi文件。

此外,浏览IMG文件的目标路径。如图所示,单击"完成"(Finish)创建IMG文件。

| Intel(R) Boot Agen<br>Copyright (C) 1997 | nt GE v1.<br>7-2014, 1             | .5.53<br>(ntel Cor                | rporatic         | 'n                |             |          |              |
|------------------------------------------|------------------------------------|-----------------------------------|------------------|-------------------|-------------|----------|--------------|
| PXE-E61: Media tes<br>PXE-MOF: Exiting   | st failur<br>Intel Boo             | e, check<br>t Agent.              | cable            |                   |             |          |              |
| A                                        | Create Image from                  | Folder                            |                  |                   |             | $\times$ |              |
| Intel(R) Boot Ag<br>Copyright (C) 19     | Create a New Ima<br>Source Folder: | ge File From a Sou<br>Desktop\EFI | urce Folder      |                   | Browse      |          |              |
| CLIENT MAC ADDR:                         | New Image File:                    | \Desktop\EFI.img                  | 2                |                   | Browse      | F        | F717451795C0 |
| XE-E51: No DHCP                          |                                    | Image                             | e creation succe | ssfully completed |             | _        |              |
|                                          |                                    |                                   |                  |                   | Finish      |          |              |
| PXE-MOF: Exiting                         |                                    |                                   |                  |                   |             |          |              |
| Reboot and Select<br>or Insert Boot Med  | proper H<br>lia in se              | loot devi<br>lected E             | ice<br>Boot dev  | vice and p        | oress a key |          |              |

注意:此处使用基于JAVA的KVM从storcli.efi转换到EFI.IMG。

### 步骤3.启动KVM,连**接efi.img**

| File View Macros Tools Virtu                                                                                          | al Media Help                                         |   |         |   |  |  |
|----------------------------------------------------------------------------------------------------|-------------------------------------------------------|---|---------|---|--|--|
| 🛃 Boot Server 🔩 Shutdown S                                                                                            | Create Image                                          |   |         |   |  |  |
| KVM Console Server                                                                                                    | Activa Virtual Devices                                |   |         |   |  |  |
| Cisco UEFI Interactive Shell v2.1<br>EDK II<br>UEFI v2.70 (American Megatrends, 0x0005000E)<br>map: No mapping found. |                                                       |   |         |   |  |  |
| File View Macros Tools 🔺                                                                                              | Virtual Media - Map Floppy                            |   | ×       |   |  |  |
| Boot Server Shutdown So<br>KVM Console Server<br>Cisco UEFI Interactive<br>EDK II<br>UEFI v2.70 Open                  | Drive/Image File:                                     |   | Browse  | × |  |  |
| map: No map)<br>Press ESC ir Lookin:<br>Shell>                                                                        | sap                                                   | • | 🍠 🔛 🖽 - |   |  |  |
| Shell><br>Shell> _ Freent Items                                                                                       | EFI<br>StorCLI<br>cisco.iso<br>EFI.img<br>StorCLI.img |   |         |   |  |  |

步骤4.映射EFI映像。

注意:请勿勾选"只读"(READ ONLY)复选框。

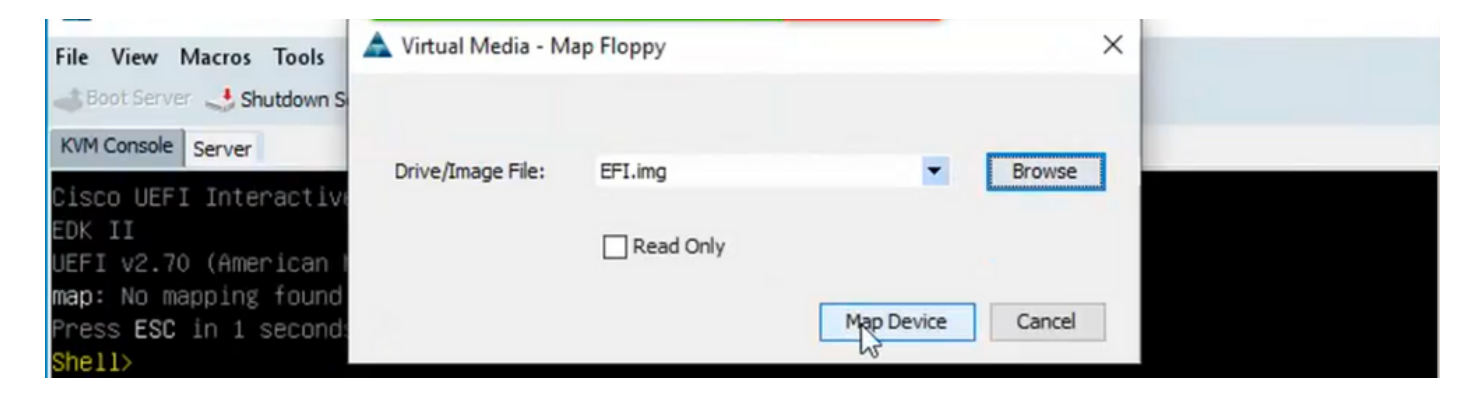

## 如何使用HTML5 KVM将Storcli.efi转换为efi.IMG文件

#### 背景

从CIMC/UCSM 4.1开始,Java KVM不再可用于创建读/写映像文件**。此外,从CIMC/UCSM 4.1开始,基于JAVA**的KVM将不再可用。

#### 详细步骤

步骤 A:您需要一台Linux计算机来执行以下步骤。

步骤 B:[root@localhost /]# dd if=/dev/zero of=hdd.img bs=1024 count=102400

输入 102400+0 条记录

输出 102400+0 条记录

104857600字节(105 MB)已复制, 0.252686秒, 415 MB/s

步骤 C:[root@localhost /]# mkfs.msdos hdd.img

mkfs.fat 3.0.20(2013年6月12日)

**注意:**如果您没有将MSDOS看作扩展,则需要按照此处所示安装相应的.RPM。使用"Yum list"查看软件包是否在其他位置,您需要从Internet或Redhat下载。

[root@localhost /]# rpm -ivh dosfstools-3.0.20-10.el7.x86\_64.rpm

警告:dosfstools-3.0.20-10.el7.x86\_64.rpm:报头V3 RSA/SHA256签名,密钥ID f4a80eb5:NOKEY

正在更新/安装……

步骤 D:安装hdd.img

[root@localhost /]# mount -oloop hdd.img /mnt/hdd

步骤 E:复制所需文件(storecli.efi文件)

[root@localhost EFI]# cp storcli.efi /mnt/hdd

[root@localhost EFI]#

[root@localhost EFI]# ls

storcli.efi

步骤 F:Umount /mnt/hdd

[root@localhost EFI]# umount /mnt/hdd

步骤 G:验证hdd.img类型。浏览到目录并运行命令,如下所示。

[root@localhost /]#文件hdd.img

hdd.img:x86引导扇区、**mkdosfs引导消息显示**、代码偏移量0x3c、OEM-ID"mkfs.fat"、扇区/集群 4、根条目512、媒体描述符0xf8、扇区/FAT 200、头64、扇区204800(卷> 32 MB)、保留的 0x1、串行编号0x6f39955b,未标记,FAT(16位)

第H步:使用Winscp或任何其他文件传输工具复制映像并将其传输到所需的系统。

步骤 I:启动HTML5 KVM。单击**激活虚拟设备> Removeable disk > Browse以选择从Linux计算机复制的"hdd.img",然后单**击映射驱动器。

步骤5.引导到EFI外壳后,运行此命令(map-r),如此图所示。

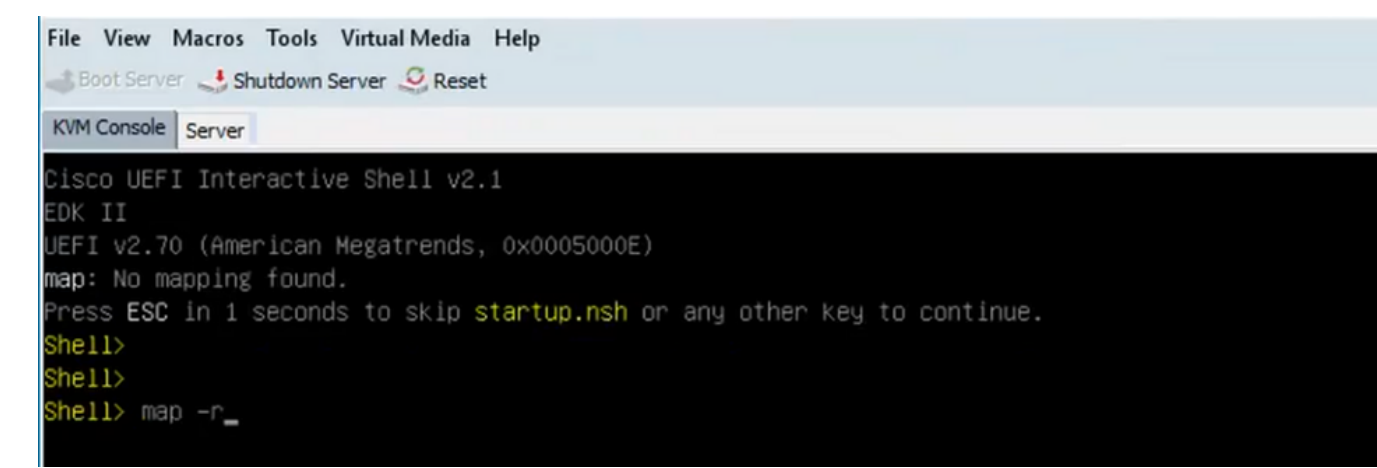

| File View Macros Tools Virtual Media Help                      |  |  |  |  |  |
|----------------------------------------------------------------|--|--|--|--|--|
|                                                                |  |  |  |  |  |
| KVM Console Server                                             |  |  |  |  |  |
| Mapping table                                                  |  |  |  |  |  |
| FS0: Alias(s):HD6d0c0c:;BLK2:                                  |  |  |  |  |  |
| PciRoot(0x0)/Pci(0x14,0x0)/USB(0x3,0x0)/USB(0x2,0x0)/Unit(0x2) |  |  |  |  |  |
| BLK0: Alias(s):                                                |  |  |  |  |  |
| PciRoot(0x0)/Pci(0x14,0x0)/USB(0x3,0x0)/USB(0x2,0x0)           |  |  |  |  |  |
| BLK1: Alias(s):                                                |  |  |  |  |  |
| PciRoot(0x0)/Pci(0x14,0x0)/USB(0x3,0x0)/USB(0x2,0x0)/Unit(0x1) |  |  |  |  |  |
| BLK3: Alias(s):                                                |  |  |  |  |  |
| PciRoot(0x0)/Pci(0x14,0x0)/USB(0x3,0x0)/USB(0x2,0x0)/Unit(0x3) |  |  |  |  |  |
| BLK4: Alias(s):                                                |  |  |  |  |  |
| PciRoot(0x0)/Pci(0x14,0x0)/USB(0x3,0x0)/USB(0x2,0x0)/Unit(0x4) |  |  |  |  |  |
| Shell>                                                         |  |  |  |  |  |

#### 步骤6.运行此命令fs<X>:,其中X =从映射表接收的控制器编号。

| Shell> fs0:_ |  |  |  |
|--------------|--|--|--|
| FS0:\>       |  |  |  |

#### 步骤7.运行命令cd EFI。

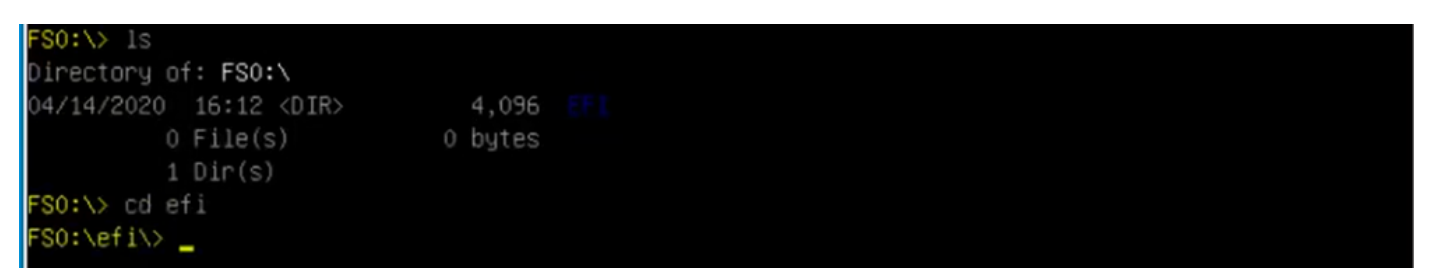

步骤8.键入Is以确认存在storcli.efi。运行命令Storcli.efi show以确认您位于正确的RAID控制器内。 现在,您应该看到目录结构中有storcli.efi可用,并可以从此处运行storcli.efi命令。

| FSO:\efi\> ls                      |              |
|------------------------------------|--------------|
| Directory of: FSO:\efi\            |              |
| 04/14/2020 20:06 <dir> 0</dir>     |              |
| 04/14/2020 20:06 <dir> 4,096</dir> |              |
| 04/14/2020 19:41 13,597,280        |              |
| 04/14/2020 14:43 685,484           | termlog.txt  |
| 04/14/2020 14:44 851,905           | events.txt   |
| 04/14/2020 16:12 424,236           | snapdump.zip |
| 4 File(s) 15,558,905 bytes         |              |
| 2 Dir(s)                           |              |
| FS0:\efi\>                         |              |

#### 运行以下命令以收集日志:

storcli.efi /c0/vall show all >showall.txt
storcli.efi /c0/vall show all > vall.txt
storcli.efi /c0/eall show all >eall.txt
storcli.efi /c0 show termlog > termlog.txt
storcli.efi /c0/eall/sall show all > showall.txt

storcli.efi /c0 show events file > Events.txt

storcli.efi /c0/eall show phyerrorcounters > phy.txt

storcli.efi /c0 show snapdump

storcli.efi /c0 get snapdump id=all file=snapdump.zip

Storcli.efi /c0 show pdfailevents file=pdfailevents.txt

此时,您需要将文件提交到Cisco TAC**进行**分析。**卸载.img文件**,然后将日志上传到Cisco TAC**案例** 。

### 虚拟驱动器状态和推荐步骤

虚拟驱动器是最佳的 — 虚拟驱动器运行状况良好。所有已配置的驱动器都处于联机状态。

无需操作。

虚拟驱动器已降级 — 虚拟驱动器的运行状态不最佳。其中一个已配置的驱动器发生故障或处于脱机 状态。

要执行的操作 — 尽快更换驱动器。首先,进行数据备份。

虚拟驱动器已部分降级 — RAID 6虚拟驱动器中的操作条件不最佳。其中一个已配置的驱动器发生 故障或处于脱机状态。RAID 6最多可容忍两个驱动器故障。

要执行的操作 — 尽快更换驱动器。

虚拟驱动器脱机 — 虚拟驱动器对RAID控制器不可用。这实质上是失败状态。

要执行的操作 — 将RAID恢复到降级状态并备份数据。立即更换驱动器。

虚拟驱动器脱机且新存储控制器 — 虚拟驱动器对RAID控制器不可用。这实质上是失败状态。

要执行的操作 — 请勿更换存储控制器。联系TAC寻求帮助

# 相关信息

- <u>https://www.cisco.com/c/en/us/support/docs/servers-unified-computing/ucs-b-series-blade-servers-replacing-a-raid-c.html</u>
- <u>https://www.cisco.com/c/en/us/td/docs/unified\_computing/ucs/c/sw/raid/configuration/guide/RA</u> <u>ID\_GUIDE/MegaRAID.html</u>